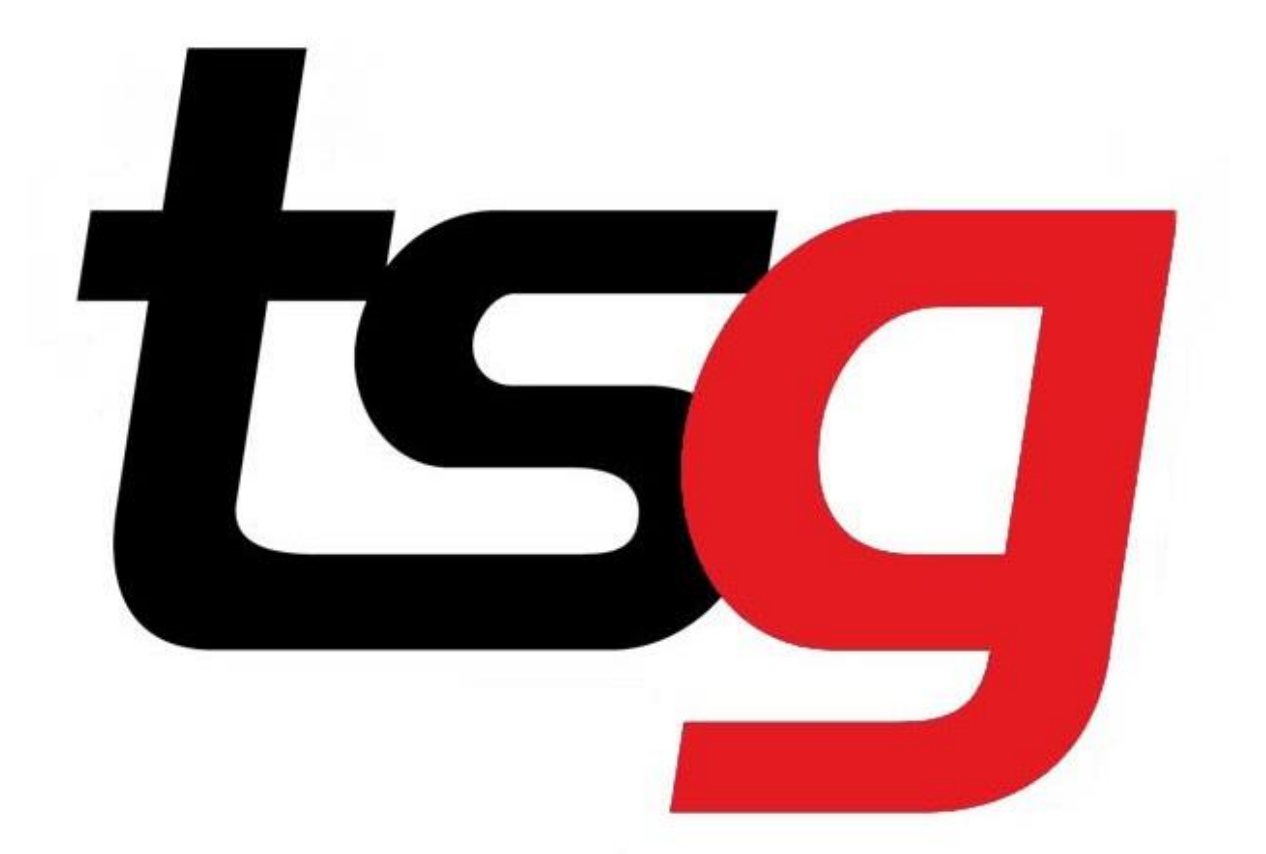

# 库存管理指南

#### 1 清点所有的货品并记录下每种货品的数量

It's time to take stock...

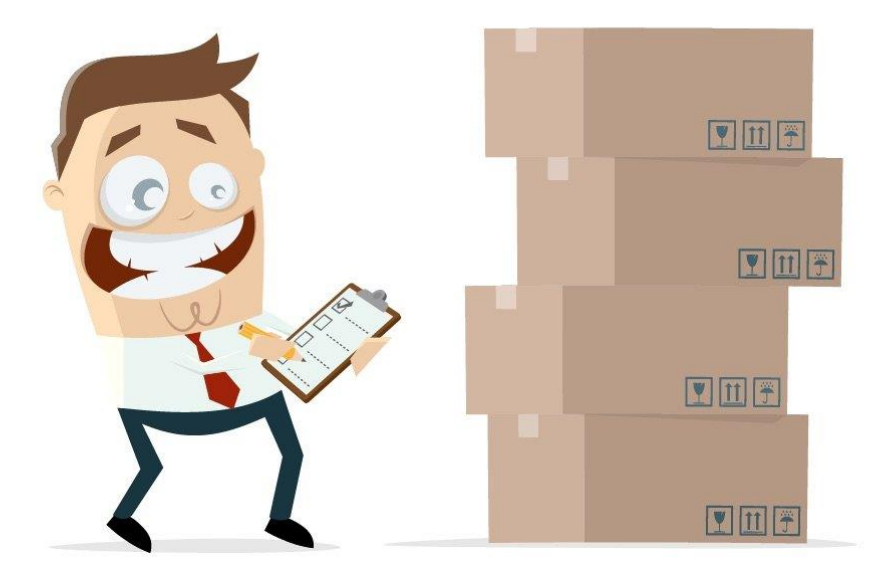

#### 2 清零(以确保货品库存回到 0)

点击菜单选择产品

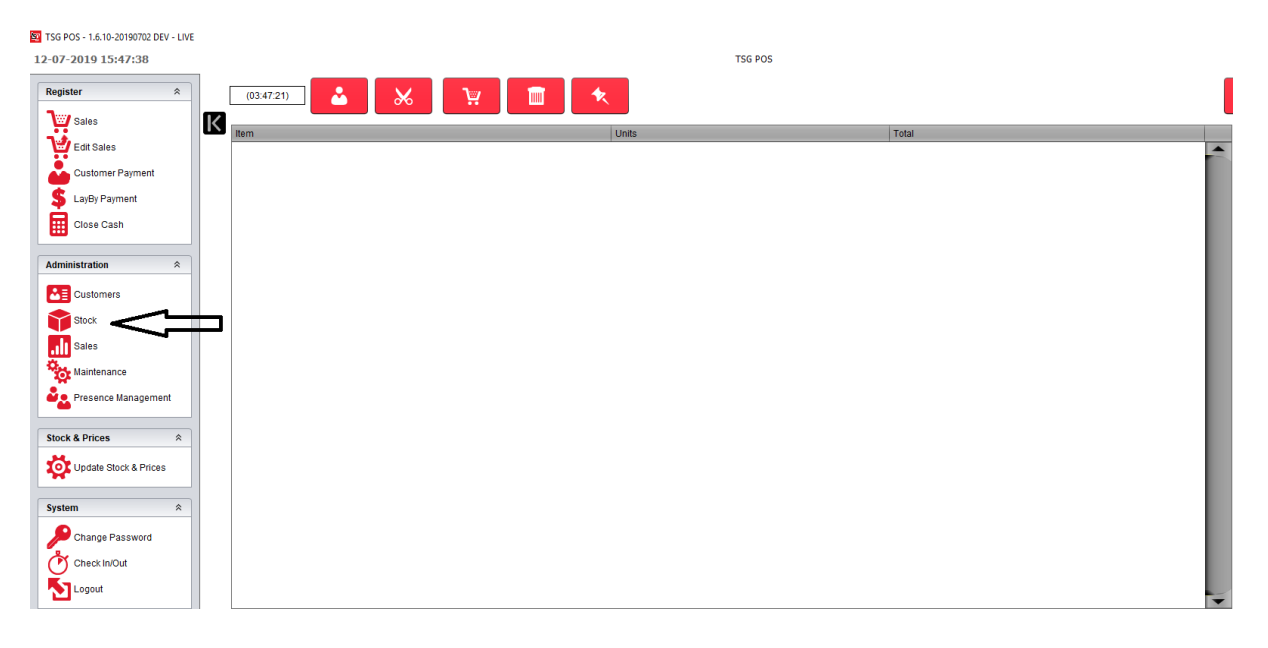

# 点击货品进出记录

| SC TSC | POS - 1.6.10-20190702 DEV - LIVE |                            |                                                                                                    |
|--------|----------------------------------|----------------------------|----------------------------------------------------------------------------------------------------|
| 12-0   | 7-2019 15:49:04                  | TSG POS                    |                                                                                                    |
|        | Stock                            |                            |                                                                                                    |
| Х      | Maintenance                      |                            |                                                                                                    |
|        | Products                         | Promotions                 | Stock Holding                                                                                                    |
|        | Categories                       | Taxes                      | Stock Movement                                                                                                    |
|        | Supplier Management              | Crder Import/Export        | rice Board                                                                                                    |
|        | Promotions File Export           |                            |                                                                                                    |
|        | Reports                          |                            |                                                                                                    |
|        | Products                         | Expired Promotions         | Serveduct Labels                                                                                                    |
|        | Catalogue                        | Set Inventory              | Securrent Inventory                                                                                                    |
|        | Finventory By Datetime           | Virventory: Broken         | Second Second Se |
|        | Inventory: Difference            | Sector 2 Difference Detail |                                                                                                    |

#### 点击清零

| 🗐 ТSC<br>12-0 | : POS - 1.6.10-20190702 DEV - LIVE<br>7-2019 15:55:24       |                                |                                            | TSG POS                                        |
|---------------|-------------------------------------------------------------|--------------------------------|--------------------------------------------|------------------------------------------------|
| Х             | Stock Movement           Date         12/07/2019 3:55:00 PM | Reason ((In) Purc              | thase                                      | Stock/Inventory Management                     |
|               | Item                                                        | Stock Level Units Cost Inc GST | roduct Search     Zero Stock     Max Stock | CE * -<br>7 8 9 +<br>4 5 6 +<br>1 2 3 =<br>0 • |

选择全部货品然后点击 OK(你可以选择具体目录,例如条装或者包装)

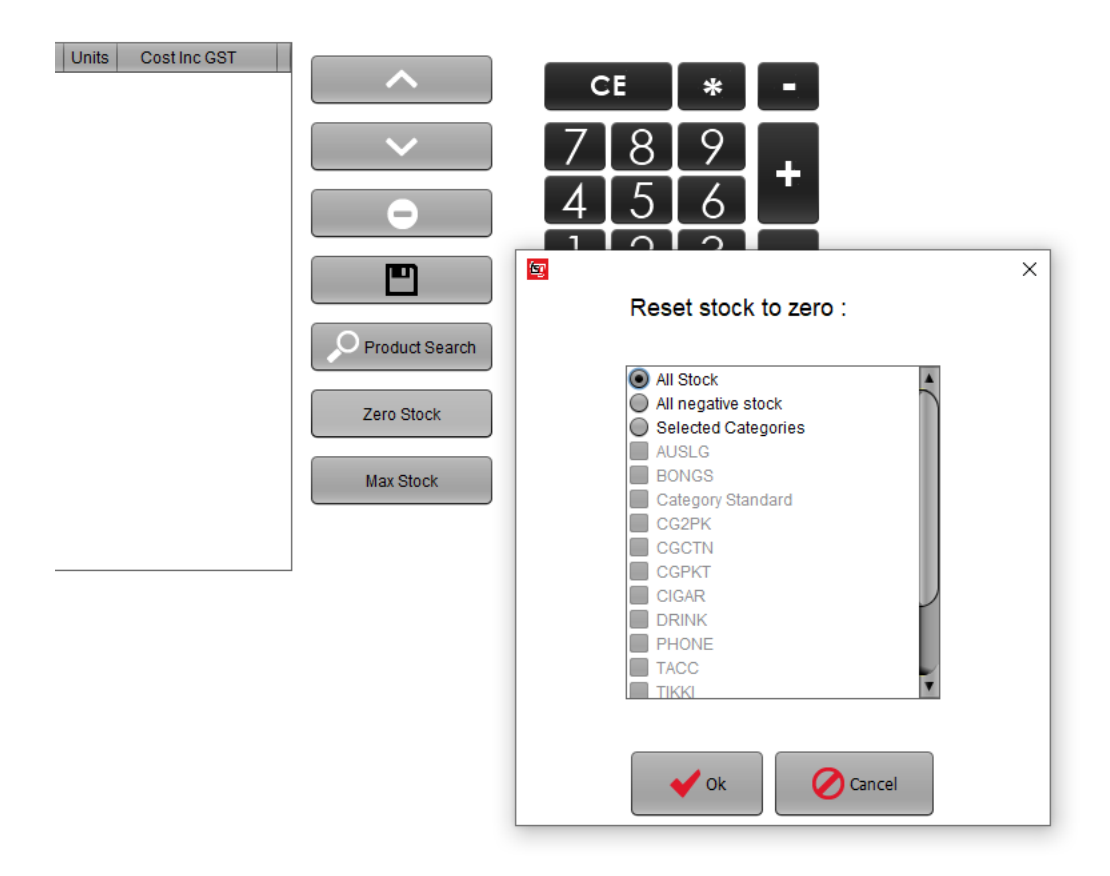

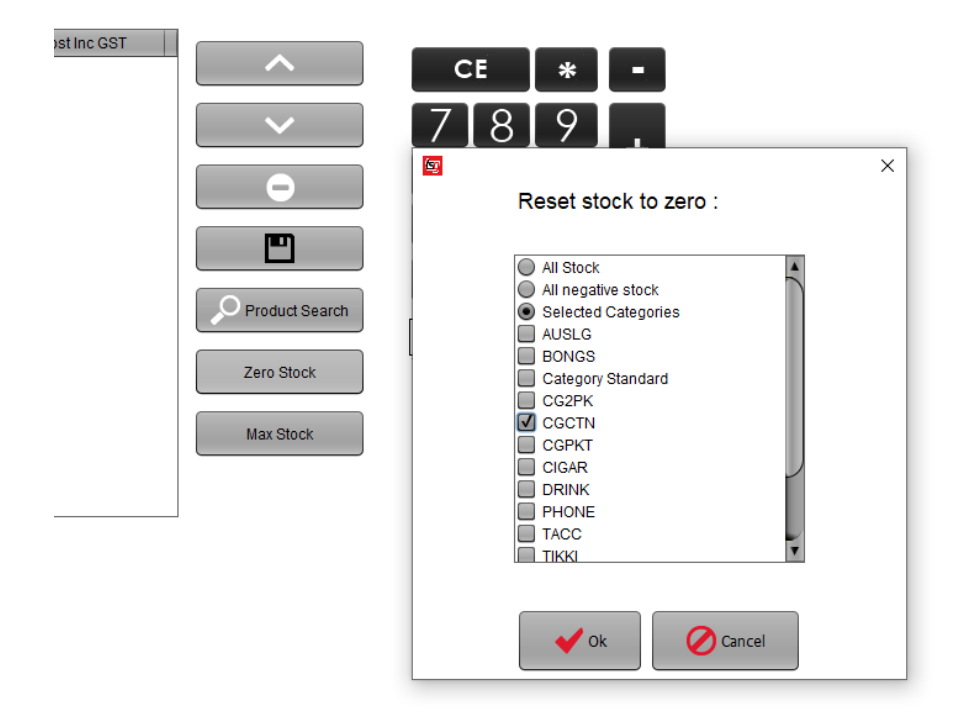

如果你从来没有用过库存管理,货品数量可能为负数

#### 清零之前

|              | Name                          |             |          |              | Units |
|--------------|-------------------------------|-------------|----------|--------------|-------|
| Barcode      | Cost                          | Total Cost  | Retail   | Total Retail |       |
| 931070490227 | 7 Alpine Is 25/200 Filter Ctn |             |          |              | -5    |
|              | \$283.44                      | -\$1,417.18 | \$291.94 | -\$1,459.70  |       |
| 931070490235 | 5 Alpine Is 25/200 Fine Ctn   |             |          |              | -6    |
|              | \$283.44                      | -\$1,700.62 | \$291.94 | -\$1,751.64  |       |
| 931070490229 | Alpine Is 25/200 Original Ctn |             |          |              | -3    |
|              | \$283.44                      | -\$850.31   | \$291.94 | -\$875.82    |       |
| 931070490231 | 1 Alpine Is 25/200 Rich Ctn   |             |          |              | -8    |
|              | \$283.44                      | -\$2,267.50 | \$291.94 | -\$2,335.52  |       |
| 931070490239 | Alpine Is 25/200 Supreme Ctn  |             |          |              | -1    |
|              | \$283.44                      | -\$283.44   | \$291.94 | -\$291.94    |       |

#### 清零之后

|             | Name                            |            |          |              | Units |
|-------------|---------------------------------|------------|----------|--------------|-------|
| Barcode     | Cost                            | Total Cost | Retail   | Total Retail |       |
| 93107049022 | 7 Alpine Is 25/200 Filter Ctn   |            |          |              | 0     |
|             | \$283.44                        | \$0.00     | \$291.94 | \$0.00       |       |
| 93107049023 | 5 Alpine Is 25/200 Fine Ctn     |            |          |              | 0     |
|             | \$283.44                        | \$0.00     | \$291.94 | \$0.00       |       |
| 93107049022 | 9 Alpine Is 25/200 Original Ctn |            |          |              | 0     |
|             | \$283.44                        | \$0.00     | \$291.94 | \$0.00       |       |
| 93107049023 | 1 Alpine Is 25/200 Rich Ctn     |            |          |              | 0     |
|             | \$283.44                        | \$0.00     | \$291.94 | \$0.00       |       |
| 93107049023 | 9 Alpine Is 25/200 Supreme Ctn  |            |          |              | 0     |
|             | \$283.44                        | \$0.00     | \$291.94 | \$0.00       |       |

请确保你的库存报告如上。货品数量为 0.

#### 如果找到上述的库存报告?

#### 3 如何使用库存报告

#### 点击菜单选择产品

| 1.6.10-20190702 DEV - LIVE |            |         |       |          |
|----------------------------|------------|---------|-------|----------|
| 12-07-2019 15:47:38        |            | TSG POS | :     |          |
| Register                   | (03:47:21) | 19 💼 🛧  |       | I        |
| Sales                      | K          | Linite  | Total |          |
| Edit Sales                 | 1011       | Unite   | 10(0) | <u> </u> |
| Customer Payment           |            |         |       |          |
| S LayBy Payment            |            |         |       |          |
| Close Cash                 |            |         |       |          |
|                            |            |         |       |          |
| Administration             |            |         |       |          |
| Customers                  |            |         |       |          |
| Stock C                    |            |         |       |          |
| Sales                      |            |         |       |          |
| Maintenance                |            |         |       |          |
| Presence Management        |            |         |       |          |
| Stock & Drices             |            |         |       |          |
| Stock & Photos             |            |         |       |          |
| Update Stock & Prices      |            |         |       |          |
| System *                   |            |         |       |          |
| Change Password            |            |         |       |          |
| Check In/Out               |            |         |       |          |
| Logout                     |            |         |       |          |
|                            |            |         |       | ¥        |

#### 点击库存报告

| 🔓 TSG | TSG POS - 1.6.10-20190702 DEV - LIVE |                               |                        |  |  |  |
|-------|--------------------------------------|-------------------------------|------------------------|--|--|--|
| 12-0  | 7-2019 16:23:41                      | TSG POS                       |                        |  |  |  |
|       | Stock                                |                               |                        |  |  |  |
| Х     | Maintenance                          |                               |                        |  |  |  |
|       | Products                             | Promotions                    | Stock Holding          |  |  |  |
|       | Categories                           | Taxes                         | Stock Movement         |  |  |  |
|       | Supplier Management                  | Crder Import/Export           | Price Board            |  |  |  |
|       | Promotions File Export               |                               |                        |  |  |  |
|       | Reports                              |                               |                        |  |  |  |
|       | Products                             | Septired Promotions           | Product Labels         |  |  |  |
|       | Catalogue                            |                               | Current Inventory      |  |  |  |
|       | Inventory By Datetime                | Se Inventory: Broken          | Inventory: List Detail |  |  |  |
|       | inventory: Difference                | Virventory: Difference Detail |                        |  |  |  |

#### 4 导入货品数量到 TSG 系统

在确保清零成功之后,点击菜单选择产品

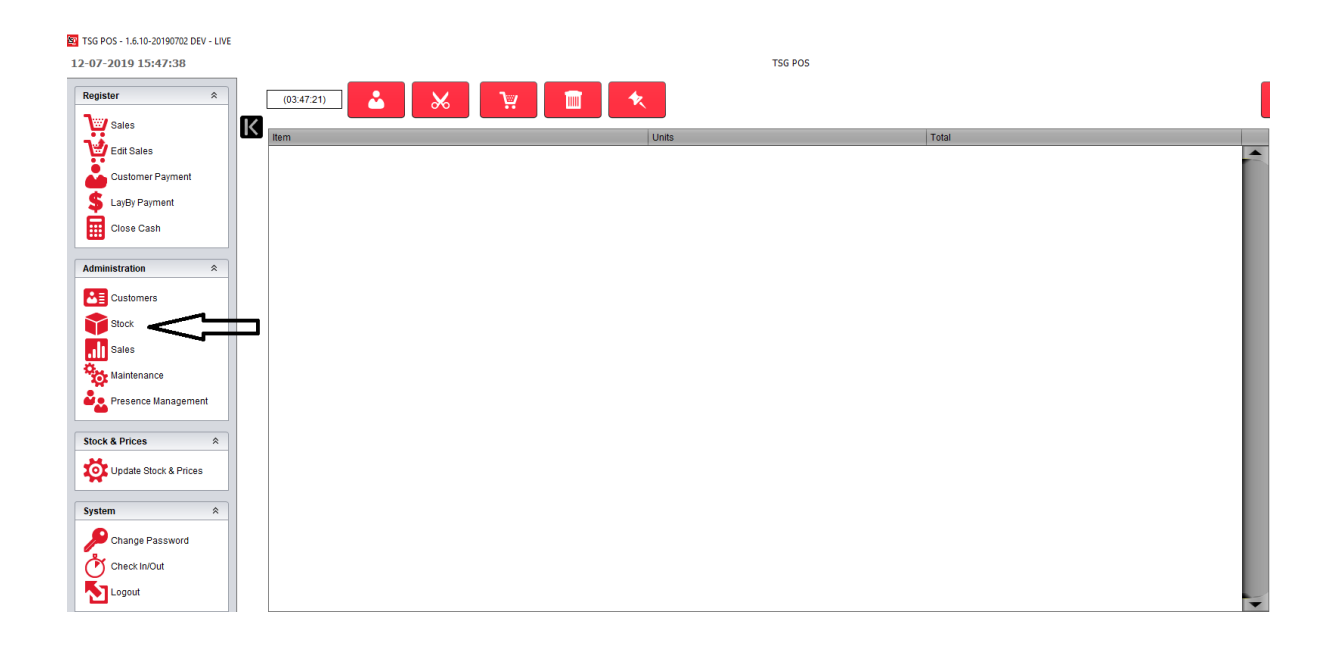

#### 点击订单导出/导入

| 15-0 | POS - 1.4.10-20190782 DEV - LIVE<br>7-2019 9:44:08 | TSG POS                        | - a ×                     |
|------|----------------------------------------------------|--------------------------------|---------------------------|
|      | Stock                                              |                                | _                         |
| Х    | Maintenance                                        |                                |                           |
|      | Products                                           | Promotions                     | Stock Holding             |
|      | Categories                                         | Taxos                          | Stock Movement            |
|      | Supplier Management                                | Crder Import/Export            | Price Board               |
|      | Promotions File Export                             |                                |                           |
|      | Reports                                            |                                |                           |
|      | Products                                           | Separat Promotions             | Sep Product Labels        |
|      | Catalogue                                          | Seinventory                    | Current Inventory         |
|      | inventory By Datetime                              | Seinventory: Broken            | Se Inventory: List Detail |
|      | Se Inventory. Difference                           | Seinventory, Difference Detail |                           |

## 选择一个供应商然后导出订单. 这次我们用 BATA 作为例子.

😨 TSG POS - 1.6.10-20190702 DEV - LIVE

15-07-2019 9:47:16

| 07-2019   | 9:47:16                               | TSG F |
|-----------|---------------------------------------|-------|
| Orde      | r Import/Export                       |       |
| Export    | Drder To Document                     |       |
| Supplier  | <default></default>                   |       |
| Date Fron | Date To 15/06/2019 12:00:00 AM        | r     |
| Import    | Order From Document CSV SAMPLE FORMAT |       |
|           | Product Name, Units                   |       |
|           | abc Pipe, 1                           |       |
|           | Import Order                          |       |
| Export    | Blank Supplier Order                  |       |
| Supplier  | Cefault> Export Order                 |       |
|           | <default></default>                   |       |
|           | AUSLG                                 |       |
| Export    | Coca Cola Phy Ltd                     |       |
| Export    | Fasy Vape                             |       |
| Supplier  | iGear Evont Order                     |       |
| - approx  | Imperial                              |       |
|           |                                       |       |

| 😰 TS | G POS - 1.6.10-20190702 DEV - LIVE                   |                                                  |                                                                                          |
|------|------------------------------------------------------|--------------------------------------------------|------------------------------------------------------------------------------------------|
| 15-0 | 07-2019 9:52:14                                      |                                                  | TSG POS                                                                                  |
|      | Order Import/Export                                  |                                                  |                                                                                          |
| Х    | Export Order To Document                             |                                                  |                                                                                          |
|      | Supplier <pre></pre> <pre>Supplier</pre> <pre></pre> |                                                  |                                                                                          |
|      | Date From 15/06/2019 12:00:00 AM Dat                 | е То 15/07/2019 11:59:59 РМ                      | Export Order                                                                             |
|      | Import Order From Document                           | CSV SAMPLE FORMAT                                |                                                                                          |
|      |                                                      | Product Name, Units<br>xyz Pipe, 1<br>abc Pipe 1 | Specify a file to save X                                                                 |
|      | Import Order                                         | def Pipe, 2                                      |                                                                                          |
|      | Export Blank Supplier Order                          |                                                  | Custom Office Templates     Template_2019-06-12.csv.csv     Power BI Desktop     123.csv |
|      | Suppler BATA Export C                                | rder                                             | Blank-BATA csv MaxLevel-StockDiff-BATA csv Template_2019-06-12.csv                       |
|      | Export Max Level - Stock Difference Order            |                                                  | File Name: Blank-BATA Files of Type: CSV file                                            |
|      | Supplier <- Default>  Export C                       | rder                                             | Save Cancel                                                                              |
|      |                                                      |                                                  |                                                                                          |

把 excel 文件存到我的文档,你可以修改文件的名字或者存到另外的文档 点击保存

## 打开 excel 文件

| S Text Import - [Blank-BATA.csv] -                              | -            | × |
|-----------------------------------------------------------------|--------------|---|
| Import                                                          |              | _ |
| Ch <u>a</u> racter set Western Europe (Windows-1252/WinLatin 1) | OK           |   |
| Language Default - English (Australia)                          | Cancer       |   |
| From row 1                                                      | <u>H</u> elp |   |
| Separator options                                               |              |   |
| ○ <u>F</u> ixed width                                           |              |   |
| ● Separated by                                                  |              |   |
| □ <u>T</u> ab <u>Comma</u> <u>O</u> ther                        |              |   |
| Semicolon Space                                                 |              |   |
| Merge <u>d</u> elimiters Te <u>x</u> t delimiter "              |              |   |
| Other options                                                   |              |   |
| Quoted field as text                                            |              |   |
| Detect special <u>n</u> umbers                                  |              |   |
| Fields                                                          |              |   |
| Column type                                                     |              |   |
| Standard Standard Standard And Standard                         |              |   |
| 1 Product Name Units Unit Cost Total                            |              |   |
| 2 B&H 20 Multi Pack Card 0 0.00 =C2*B2                          |              |   |
| 3 Benson & Hedges 20 Classic H/Pkt 0 26.39 =C3*B3               |              |   |
| 4 Benson & Hedges 20 Fine H/Pkt 0 26.39 =C4*B4                  |              |   |
| 5 Benson & Hedges 20 Smooth H/Pkt 0 26.39 =C5*B5                |              |   |
| 6 Benson & Hedges 20/200 Classic Hd Ctn 0 263.90 =C6*B6         |              |   |
| 7 Benson & Hedges 20/200 Fine Hd Ctn 0 263.90 =C7*B7 🗸          |              |   |
|                                                                 |              |   |

只在 comma 旁边的框里打勾,其他不选

| 🗃 BI         | Blank-BATA.csv - OpenOffice Calc                                                                |               |           |            |       |  |  |
|--------------|-------------------------------------------------------------------------------------------------|---------------|-----------|------------|-------|--|--|
| <u>F</u> ile | <u>E</u> dit <u>V</u> iew <u>Insert</u> F <u>o</u> rmat <u>T</u> ools <u>D</u> ata <u>W</u> ind | ow <u>H</u> e | lp        |            |       |  |  |
| 1            | - 🔁 - 🔒 👒   🛃 🔝 🖴 🖎 🖓                                                                           |               | 🖻 🛍 🔹     | 🎽   🎝 🕶 C  | -   🧟 |  |  |
| 9.           | Arial 🗸 10 🗸 <b>B</b>                                                                           | ΙL            | ! ≣ ≞     | ∃ ■ 🔛      | 9 🎝   |  |  |
| F10          | ✓ X ∑ =                                                                                         |               |           |            |       |  |  |
|              | A                                                                                               | В             | С         | D          | E     |  |  |
| 1            | Product Name                                                                                    | Units         | Unit Cost | Total Cost |       |  |  |
| 2            | B&H 20 Multi Pack Card                                                                          |               | 0         | 0          |       |  |  |
| 3            | Benson & Hedges 20 Classic H/Pkt                                                                |               | 26.39     | 0          |       |  |  |
| 4            | Benson & Hedges 20 Fine H/Pkt                                                                   | 1             | 26.39     | 0          |       |  |  |
| 5            | Benson & Hedges 20 Smooth H/Pkt                                                                 | 0             | 26.39     | 0          |       |  |  |
| 6            | Benson & Hedges 20/200 Classic Hd Ctn                                                           | 1             | 263.9     | 263.9      |       |  |  |
| 7            | Benson & Hedges 20/200 Fine Hd Ctn                                                              | 2             | 263.9     | 527.8      |       |  |  |
| 8            | Benson & Hedges 20/200 Smooth Hd Ctn                                                            | 3             | 263.9     | 791.7      |       |  |  |
| 9            | Benson & Hedges 23 Demi Classic Pkt                                                             | 0             | 14.78     | 0          |       |  |  |
| 10           | Benson & Hedges 23 Demi Smooth Pkt                                                              | 0             | 14.78     | 0          |       |  |  |
| 11           | Benson & Hedges 23 Gold Pkt                                                                     | 0             | 30.37     | 0          |       |  |  |
| 12           | Benson & Hedges 23/138 Demi Classic Ctn                                                         | 0             | 88.68     | 0          |       |  |  |
| 13           | Benson & Hedges 23/138 Demi Smooth Ctn                                                          | 0             | 88.68     | 0          |       |  |  |
| 14           | Benson & Hedges 23/184 Gold Ctn                                                                 | 0             | 242.94    | 0          |       |  |  |
| 15           | Roncon & Hodgos 25 Classic Pld                                                                  | 0             | 35 65     | 0          |       |  |  |

输入你货品的清点数量,这次我们假设条装 Benson & Hedges 数量为 1, 2, 3, 输入之后 保存文件。

#### 将你的订单导入系统 5

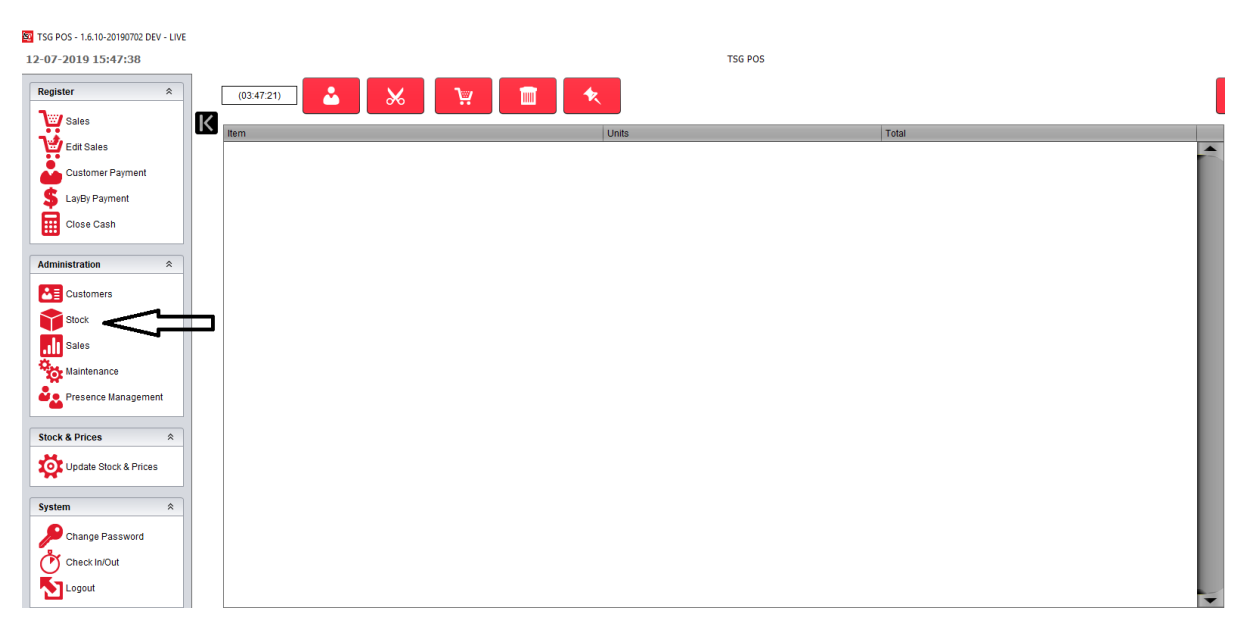

点击菜单选择产品

#### 点击订单导入/导出

| TSG<br>15-07 | POS - 1.6.10-20190702 DEV - LIVE<br>7-2019 9:44:08 | TSG POS                          | - ° ×<br><b>ts</b> g                                                                                                    |
|--------------|----------------------------------------------------|----------------------------------|----------------------------------------------------------------------------------------------------|
| _            | Stock                                              |                                  |                                                                                                    |
| Х            | Maintenance                                        |                                  |                                                                                                    |
|              | Products                                           | Promotions                       | Stock Holding                                                                                                    |
|              | Cstegories                                         | Taxes                            | Stock Movement                                                                                                    |
|              | Supplier Management                                | Proter Import/Export             | Price Board                                                                                                    |
|              | Promotions File Export                             | -                                |                                                                                                    |
|              | Reports                                            |                                  |                                                                                                    |
|              | Se Products                                        | Expired Promotions               | Service Contract Contract Cont |
|              | Catalogue                                          | Se inventory                     | Securrent Inventory                                                                                                    |
|              | Se Inventory By Datetime                           | Se Inventory: Broken             | Se Inventory: List Detail                                                                                                    |
|              | Sentory: Difference                                | See Inventory: Difference Detail |                                                                                                    |

# 找到之前的 excel 文件然后导入(之前已储存在<mark>我的文档)</mark>

| 😨 TS | 5G POS - 1.6.10-20190702 DEV - LIVE                                                                                                    |                   |
|------|----------------------------------------------------------------------------------------------------|-------------------|
| 15-0 | 07-2019 11:36:39                                                                                                    | TSG POS           |
|      | Order Import/Export                                                                                                    |                   |
| Х    | Export Order To Document                                                                                                    |                   |
|      | Supplier<br><br><br< th=""><th></th></br<> |                   |
|      | Date From 15/06/2019 12:00:00 AM Date To 15/07/2019 11:59:59 PM Export Order                                                                                                    |                   |
|      | Import Order From Document CSV SAMPLE FORMAT                                                                                                    | _                 |
|      | Blank-BATA.csv Product Name, Units<br>xz Pipe, 1                                                                                                    |                   |
|      | abc Pipe, 1<br>def Pipe, 2                                                                                                    |                   |
|      |                                                                                                    | ×                 |
|      | Export Blank Supplier Order                                                                                                    | Import Successful |
|      |                                                                                                    | ОК                |
|      | Export Max Level - Stock Difference Order                                                                                                    |                   |
|      | Supplier <default> Export Order</default>                                                                                                    |                   |

确认导入成功.

### 6 检查导入货品和数量.

#### 点击菜单选择产品

| 12-07-2019 15:47:38 TG POS                                                                                  |   |
|----------------------------------------------------------------------------------------------------|---|
| Register     (03.47.21)     (03.47.21)       Sales     Edt Sales       Customer Payment       LayBy Payment |   |
| Sales<br>Est Sales<br>Customer Payment<br>LayEy Payment                                                     |   |
| Layby Payment Layby Payment                                                                                 |   |
| Customer Payment Customer Payment S LayBy Payment                                                           | • |
| S Lajey Payment                                                                                             |   |
|                                                                                                    |   |
| Glose Cash                                                                                                  |   |
| Administration                                                                                              |   |
|                                                                                                    |   |
|                                                                                                    |   |
| ales I ales                                                                                                 |   |
| See Maintenance                                                                                             |   |
| Resence Management                                                                                          |   |
| Stock & Prices A                                                                                            |   |
| Update Stock & Prices                                                                                       |   |
|                                                                                                    |   |
| System                                                                                                    |   |
| Change Password                                                                                             |   |
| Check In/Out                                                                                                |   |
| ∑ Logout                                                                                                    | - |

#### 点击导入报告.

| 🖭 TS | 5 POS - 1.6.13-20190820 - DEV - LIVE |                                     | - 0 ×                  |
|------|--------------------------------------|-------------------------------------|------------------------|
| 28-0 | 8-2019 15:28:55                      | TSG POS                             | te <u>c</u>            |
|      | SIGCK                                |                                     |                        |
| /1   | Maintenance Products                 |                                     | Stock Holding          |
|      |                                      |                                     | Stock Movement         |
|      | Supplier Management                  | Criter ImportiExport                | Price Board            |
|      | Promotions File Export               |                                     |                        |
|      | Reports                              |                                     |                        |
|      | Products                             | Expired Promotions                  | Product Labels         |
|      | Catalogue                            | inventory                           | Current Inventory      |
|      | Enventory By Datetime                | kwentory: Broken                    | Inventory: List Detail |
|      | Se Inventory: Difference             | Vertex Inventory: Difference Detail | imported Orders        |
|      |                                      |                                     |                        |
|      |                                      |                                     |                        |

选择日期和时间,检查已导入的订单。如果在同一天导入了不同的订单,就需要用时间去确定订单编号。

| TSG POS - 1.6.13-20190820 - E | DEV - LIVE                                             |                        |                                       |      |       |               |                |  |          |
|-------------------------------|--------------------------------------------------------|------------------------|---------------------------------------|------|-------|---------------|----------------|--|----------|
| 28-08-2019 15:35:54           |                                                        |                        | TSG P                                 | 05   |       |               |                |  |          |
| Imported Orde                 | rs                                                     |                        |                                       |      |       |               |                |  |          |
|                               |                                                        |                        |                                       |      |       |               |                |  |          |
| К                             | By Date                                                |                        |                                       |      |       |               |                |  |          |
|                               | Start Date 28/08/2019 12:00:00 AM                      | End Date 28/08/2019 11 | :00:00 DM 00:00:                      |      |       |               |                |  |          |
|                               |                                                        |                        |                                       |      |       |               |                |  |          |
|                               |                                                        |                        |                                       |      |       |               |                |  |          |
|                               |                                                        |                        |                                       |      |       |               |                |  | <u>^</u> |
| 🗖 🖶 C 📘                       | 100% C ( )                                             | Page 1 of 1            |                                       |      |       |               |                |  |          |
|                               |                                                        |                        |                                       |      |       |               |                |  |          |
|                               |                                                        | Imported               | Orders                                |      |       |               | Printed        |  |          |
|                               |                                                        | 1.1.1.1.1.1.1.1.       |                                       |      |       | 28/08         | 8/2019 3.35 PM |  |          |
|                               |                                                        | 4                      | 5                                     |      |       |               |                |  |          |
|                               |                                                        |                        |                                       |      |       |               |                |  |          |
|                               | Period 28/08/2019 12:00:00 AM - 28/08/2019 11:00:00 PM |                        |                                       |      |       |               |                |  |          |
|                               | Date Imported: 28/08/19 3:34 PM                        |                        |                                       |      |       | Amount        |                |  |          |
|                               |                                                        | BATA                   | Benson & Hedges 20/200 Classic Hd Ctn | BH20 |       | quantity<br>1 | \$263.90       |  |          |
|                               |                                                        | BATA                   | Benson & Hedges 20/200 Fine Hd Ctn    | BH20 |       | 2             | \$527.80       |  |          |
|                               |                                                        | BATA                   | Benson & Hedges 20/200 Smooth Hd      | BH20 |       | 3             | \$791.70       |  |          |
|                               |                                                        |                        |                                       |      | Total | 6             | \$1,583.41     |  |          |
|                               |                                                        |                        |                                       |      |       |               |                |  |          |
|                               |                                                        |                        |                                       |      |       |               |                |  |          |
|                               |                                                        |                        |                                       |      |       |               |                |  |          |
|                               |                                                        |                        |                                       |      |       |               |                |  |          |
|                               |                                                        |                        |                                       |      |       |               |                |  |          |
|                               |                                                        |                        |                                       |      |       |               |                |  |          |
|                               |                                                        |                        |                                       |      |       |               |                |  |          |
|                               |                                                        |                        |                                       |      |       |               |                |  |          |
|                               |                                                        |                        |                                       |      |       |               |                |  |          |
|                               |                                                        |                        |                                       |      |       |               |                |  |          |
|                               |                                                        |                        |                                       |      |       |               |                |  |          |
|                               |                                                        |                        |                                       |      |       |               |                |  |          |
|                               |                                                        | 1                      |                                       |      |       |               |                |  |          |

#### 7 使用库存报告来检查已导入货品

#### 点击菜单选择产品

| SE 1 | TSG POS - 1.6.10-20190702 DE | V - LIVE  |            |   |     |        |         |       |         |
|------|------------------------------|-----------|------------|---|-----|--------|---------|-------|---------|
| 12   | -07-2019 15:47:38            |           |            |   |     |        | TSG POS |       |         |
| I    | Register                     | *         | (03:47:21) | ] | ₩ 1 | *      |         |       | 1       |
| 11   | Sales                        | K         |            |   |     | 11-11- |         | Tatal |         |
| 11   | Edit Sales                   |           | item       |   |     | Units  |         | Total | <b></b> |
|      | Customer Payment             |           |            |   |     |        |         |       |         |
|      | S LayBy Payment              |           |            |   |     |        |         |       | _       |
|      | Close Cash                   |           |            |   |     |        |         |       | _       |
|      | Administration               | *         |            |   |     |        |         |       |         |
|      | LE Customers                 |           |            |   |     |        |         |       |         |
| Т    | Stock                        | <b></b> - | 1          |   |     |        |         |       | _       |
|      | Sales                        |           |            |   |     |        |         |       | _       |
| Ľ    | Maintenance                  |           |            |   |     |        |         |       | _       |
| Ŀ    | Presence Manageme            | nt        |            |   |     |        |         |       | _       |
|      | Stock & Prices               | *         |            |   |     |        |         |       |         |
|      | Update Stock & Prices        | s         |            |   |     |        |         |       | _       |
| Ľ    | *                            |           |            |   |     |        |         |       | _       |
|      | System                       | *         |            |   |     |        |         |       | _       |
| I.   | P Change Password            |           |            |   |     |        |         |       | _       |
|      | Check In/Out                 |           |            |   |     |        |         |       | _       |
|      | Logout                       |           |            |   |     |        |         |       | -       |

#### 点击库存报告

| 🔤 TSO | TSG POS - 1.6.10-20190702 DEV - LIVE |                              |                        |  |  |  |  |  |
|-------|--------------------------------------|------------------------------|------------------------|--|--|--|--|--|
| 12-0  | 7-2019 16:23:41                      | TSG POS                      |                        |  |  |  |  |  |
|       | Stock                                |                              |                        |  |  |  |  |  |
| Х     | Maintenance                          |                              |                        |  |  |  |  |  |
|       | Products                             | Promotions                   | Stock Holding          |  |  |  |  |  |
|       | Categories                           | Taxes                        | Stock Movement         |  |  |  |  |  |
|       | Supplier Management                  | Corder Import/Export         | Price Board            |  |  |  |  |  |
|       | Promotions File Export               |                              |                        |  |  |  |  |  |
|       | Reports                              |                              |                        |  |  |  |  |  |
|       | Products                             | Expired Promotions           | Product Labels         |  |  |  |  |  |
|       | Catalogue                            |                              | Current Inventory      |  |  |  |  |  |
|       | knventory By Datetime                | Riventory: Broken            | Inventory: List Detail |  |  |  |  |  |
|       | Search Inventory: Difference         | Inventory: Difference Detail |                        |  |  |  |  |  |

#### 选择库存报告应该会像这样。

| CGCTN        |                                     |            |          |               |       |
|--------------|-------------------------------------|------------|----------|---------------|-------|
|              | Name                                |            |          |               | Units |
| Barcode      | Cost                                | Total Cost | Retail   | I otal Retail |       |
| 931070490227 | Alpine Is 25/200 Filter Ctn         |            |          |               | 0     |
|              | \$283.44                            | \$0.00     | \$291.94 | \$0.00        |       |
| 931070490235 | Alpine Is 25/200 Fine Ctn           |            |          |               | 0     |
|              | \$283.44                            | \$0.00     | \$291.94 | \$0.00        |       |
| 931070490229 | Alpine Is 25/200 Original Ctn       |            |          |               | 0     |
|              | \$283.44                            | \$0.00     | \$291.94 | \$0.00        |       |
| 931070490231 | Alpine Is 25/200 Rich Ctn           |            |          |               | 0     |
|              | \$283.44                            | \$0.00     | \$291.94 | \$0.00        |       |
| 931070490239 | Alpine Is 25/200 Supreme Ctn        |            |          |               | 0     |
|              | \$283.44                            | \$0.00     | \$291.94 | \$0.00        |       |
| 931079700200 | Benson & Hedges 20/200 Classic Hd C | Ctn        |          |               | 1     |
|              | \$263.90                            | \$263.90   | \$271.82 | \$271.82      |       |
| 931079724361 | Benson & Hedges 20/200 Fine Hd Ctn  |            |          |               | 2     |
|              | \$263.90                            | \$527.80   | \$271.82 | \$543.64      |       |
| 931079700250 | Benson & Hedges 20/200 Smooth Hd (  | Ctn        |          |               | 3     |
|              | \$263.90                            | \$791.70   | \$271.82 | \$815.45      |       |
| 931079728040 | Benson & Hedges 23/138 Demi Classi  | c Ctn      |          |               | 0     |
|              | \$88.68                             | \$0.00     | \$91.34  | \$0.00        |       |
| 931079728042 | Benson & Hedges 23/138 Demi Smoot   | h Ctn      |          |               | 0     |
|              | \$88.68                             | \$0.00     | \$91.34  | \$0.00        |       |
| 931079728465 | Benson & Hedges 23/184 Gold Ctn     |            |          |               | 0     |
|              | \$242.94                            | \$0.00     | \$250.22 | \$0.00        |       |
| 931079700201 | Benson & Hedges 25/200 Classic Ctn  |            |          |               | 0     |
|              | \$285.19                            | \$0.00     | \$293.74 | \$0.00        |       |
|              |                                     |            |          |               |       |

请注意,需经常使用库存报告来检查导入库存的准确性和减少人为错误。例如,导入 错的 excel 文件。

#### 8 盘点货物之后的新货?

在盘点货物之后,每当你需要购买新的货品,你将需将每一次的订单都输入系统来维 持库存管理的准确性。

解决方法 1: 货品进出记录

点击菜单选择产品

| S TSG POS - 1.6.10-20190702 DEV - LIVE |            |         |       |         |
|----------------------------------------|------------|---------|-------|---------|
| 12-07-2019 15:47:38                    |            | TSG POS |       |         |
| Register *                             | (03:47:21) | 1       |       | I       |
| Sales K                                | Item       | Linits  | Total | _       |
| Edit Sales                             |            | onno    | 10101 | <b></b> |
| Customer Payment                       |            |         |       |         |
| 💲 LayBy Payment                        |            |         |       |         |
| Close Cash                             |            |         |       |         |
|                                        |            |         |       |         |
| Administration                         |            |         |       |         |
| Customers                              |            |         |       |         |
| Stock                                  |            |         |       |         |
| Sales                                  |            |         |       |         |
| Maintenance                            |            |         |       |         |
| Presence Management                    |            |         |       |         |
|                                        |            |         |       |         |
| Stock & Prices 🕆                       |            |         |       |         |
| Update Stock & Prices                  |            |         |       |         |
|                                        |            |         |       |         |
| System A                               |            |         |       |         |
| Change Password                        |            |         |       |         |
| Check In/Out                           |            |         |       |         |
| Logout                                 |            |         |       |         |
|                                        |            |         |       | •       |

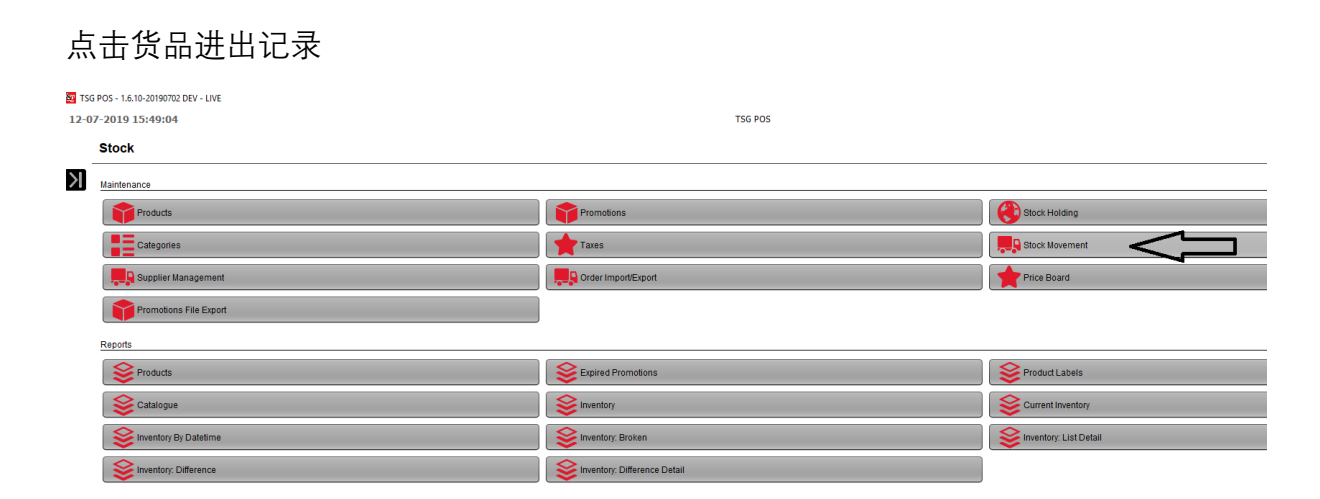

选择货品进去的理由(购买,转移(转入),损坏,转移(转出),

点击货品搜索

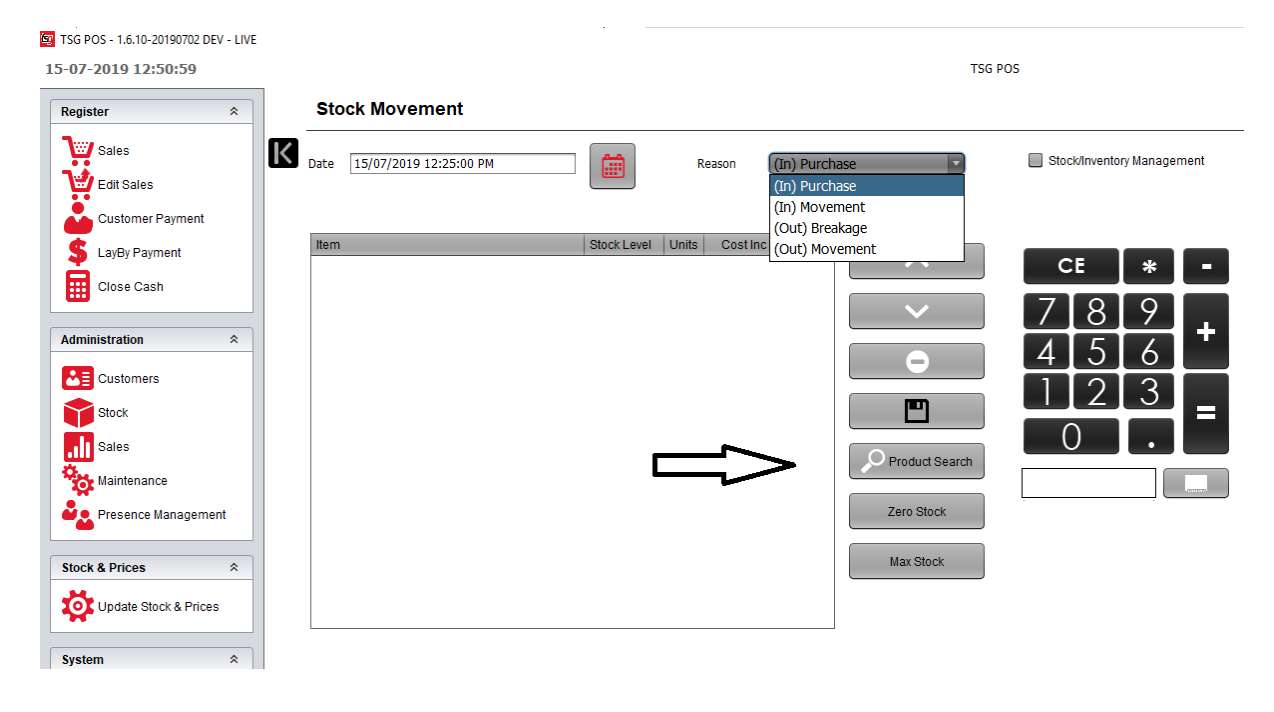

扫码货品或者按供应商,目录(条装,包装)来搜索,然后点击执行

| 😰 Product List        |                                               |                |            | ×   |
|-----------------------|-----------------------------------------------|----------------|------------|-----|
| Barcode               |                                               |                | E          |     |
| Name                  | Abc1                                          |                |            |     |
| Category              | <b>.</b>                                      | 78             | <b>Q</b> I | Qw  |
| Sub Category          | <b>v</b>                                      | / RŜ           | Ov         | /vz |
| Supplier<br>Buy Price | None                                          | 4 <sup>ª</sup> | 5ť         | 6∾  |
| Sell Price ex GST     | None                                          |                |            |     |
| Sort By               | Name Sell Price Sell Price (inc GST & Promos) |                | 2          | 3   |
|                       | Execute Select All                            | (              | )          | •   |
|                       |                                               |                |            |     |
|                       | Cancel                                        |                |            |     |

#### 选择你要的货品,点击 ok

| 😰 Product List    |                                               |           | ×              |
|-------------------|-----------------------------------------------|-----------|----------------|
| Barcode           |                                               |           |                |
| Name              |                                               | C E       | _              |
| Category          |                                               |           | 0.0            |
| Sub Category      | •                                             |           | - XVz          |
| Supplier          | BATA                                          | 18 57     | 2.8            |
| Buy Price         | None                                          | - 41 - Ut | O <sup>6</sup> |
| Sell Price ex GST | None                                          |           | 28             |
| Sort By           | Name Sell Price Sell Price (inc GST & Promos) |           |                |
|                   | Execute Select All                            | 0         |                |
| 810 - C           | aptain Black 20 Dark Crema Pkt                |           |                |
| 835 - W<br>\$26.  | /infield 30 Gold Pouch<br>38                  |           |                |
| 895 - B<br>\$25.  | enson & Hedges 20 Fine H/Pkt<br>19            |           |                |
| 915 - B<br>\$247  | enson & Hedges 20/200 Fine Hd Ctn<br>7.11     |           |                |
|                   | OK OK Cancel                                  |           |                |

现在你可以看到货品的现有库存。假如我们现在加如两条 Benson& Hedges 20, 我们需要按 "2\*+"

| E | _ |                                            |               |                     |                    | TSG            | POS                        |   |
|---|---|--------------------------------------------|---------------|---------------------|--------------------|----------------|----------------------------|---|
| ) |   | Stock Movement                             |               |                     |                    |                |                            |   |
|   | K | Date 15/07/2019 12:25:00 PM                |               | Reason              | (In) Purch         | ase            | Stock/Inventory Management |   |
|   |   | Item<br>Benson & Hedges 20/200 Fine Hd Ctn | Stock Level L | Jnits Cost Ir<br>x0 | nc GST<br>\$263.90 | ^              | CE * -                     |   |
| ] |   |                                            | 分             | 仑                   |                    | •              | 7 8 9 +                    | ] |
|   |   |                                            |               |                     |                    | Product Search |                            |   |
|   |   |                                            |               |                     |                    | Zero Stock     |                            |   |
|   |   |                                            |               |                     |                    |                |                            |   |

现在系统将会加入两条 Benson& Hedges 20,系统需要点击 "=" 来确认订单。

| TSG POS - 1.6.10-20190702 DEV - LIVE<br>15-07-2019 13:34:33 |                                                         | TSG                                 | POS                        |
|-------------------------------------------------------------|---------------------------------------------------------|-------------------------------------|----------------------------|
| Register *                                                  | Stock Movement                                          |                                     |                            |
| Sales                                                       | Date 15/07/2019 12:25:00 PM                             | Reason ((In) Purchase 🔹             | Stock/Inventory Management |
| Customer Payment<br>LayBy Payment<br>Close Cash             | Item Stock Leve<br>Benson & Hedges 20/200 Fine Hd Ctn 2 | I Units Cost Inc GST<br>x2 \$263.90 | CE * -<br>7 8 9<br>4 5 6 + |
| Customers<br>Stock<br>Stales<br>Kaintenance                 |                                                         | Product Search                      |                            |
| Presence Management     Stock & Prices                      |                                                         | Zero Stock<br>Max Stock             |                            |
| System *                                                    |                                                         |                                     |                            |

## 现在我们再加入其他的货品

| 😰 TSG POS - 1.6.10-20190702 DEV - LIVE                                           |   |                                            |             |                  |                  |                               |                                                                                                    |
|----------------------------------------------------------------------------------|---|--------------------------------------------|-------------|------------------|------------------|-------------------------------|----------------------------------------------------------------------------------------------------|
| 15-07-2019 13:40:46                                                              |   |                                            |             |                  |                  | TSG P                         | OS                                                                                                    |
| Register                                                                         |   | Stock Movement                             |             |                  |                  |                               |                                                                                                    |
| Sales                                                                            | K | Date 15/07/2019 12:25:00 PM                |             | Reason           | (In) Purch       | ase 🔻                         | Stock/Inventory Management                                                                                                   |
| LayBy Payment                                                                    |   | Item<br>Benson & Hedges 20/200 Fine Hd Ctn | Stock Level | Units Cost<br>x2 | Inc GST \$263.90 | ^                             | CE * -                                                                                                    |
| Administration * Customers Customers Stock Sales Maintenance Presence Management |   | Benson & Heages 20/200 Smooth Ha Cith      | 3           | XI               | \$253.9U         | Reset only stock that has a l | /     8     9     +       4     5     6       1     2     3       regative stock level for a partial stocktake       0     • |
| Stock & Prices *                                                                 |   |                                            |             |                  |                  | Max Stock                     |                                                                                                    |

当订单完成的时候,请点击"="来确认最终订单。

#### Confirm

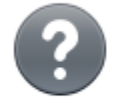

Are you sure you are done with stock movement. Please Confirm?

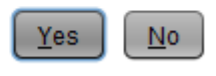

 $\times$ 

确认订单.

如果你导入具体供应商或者目录的货品。你也可以做一下步骤。

选择目录,子目录或者供应商.然后点击执行。

| 😰 Product List    |                               |                |                | ×           |
|-------------------|-------------------------------|----------------|----------------|-------------|
| Barcode           |                               |                | Ē              |             |
| Name              | Abc1                          |                |                |             |
| Category          | <b>•</b>                      | 78             | Q              | Qw          |
| Sub Category      |                               | / RŠ           | Oĭ             | <b>/</b> ÝŻ |
| Supplier          |                               | 4 <sup>ª</sup> | 5 <sup>k</sup> | 6           |
| Buy Price         | None                          |                |                |             |
| Sell Price ex GST | None                          | 1              | 2₫             | 3₽          |
| Sort By           | Name Sell Price GST & Promos) |                |                |             |
|                   | Execute Select All            | (              | )              | •           |
|                   |                               |                |                |             |
|                   | Cancel                        |                |                |             |

这次我们选择 imperial 作为供应商,点击执行然后选择全部。

| <u>le</u>         | Product List                                      |                      |               |            |                                |                   |                     |               | ×       |
|-------------------|---------------------------------------------------|----------------------|---------------|------------|--------------------------------|-------------------|---------------------|---------------|---------|
|                   | Barcode                                           |                      |               |            |                                |                   |                     |               |         |
|                   | Name                                              |                      |               |            |                                |                   |                     |               | -       |
|                   | Category                                          |                      |               |            | •                              |                   |                     |               | OW.     |
|                   | Sub Category                                      |                      |               |            | <b>•</b>                       | ∕ r₿              |                     | 58            | - Xiz   |
|                   | Supplier                                          | Imperial             |               |            | -                              | 18                |                     |               | 23      |
|                   | Buy Price                                         | None                 | •             |            |                                |                   |                     | <u>):</u>     | 06      |
|                   | Sell Price ex GST                                 | None                 | •             |            |                                |                   |                     | 26            | - 21    |
|                   | Sort By                                           | 🔘 Name               | Sell Price    | ● G        | ell Price (inc<br>ST & Promos) |                   |                     | 28            | J.      |
|                   |                                                   | Exec                 | cute 🗹 Sele   | ct All     |                                |                   |                     |               |         |
|                   | 1212 - 1                                          | Tally Ho 50s Fi<br>า | ve Pack       |            | ł                              | •                 |                     |               |         |
|                   | 163 - Ta                                          | ally Ho 50s 50       |               |            |                                |                   |                     |               |         |
|                   | 165 - Ta                                          | ally Ho 100s 1       | 00            |            |                                |                   |                     |               |         |
|                   | \$0.00                                            | )<br>)               |               |            |                                |                   |                     |               |         |
|                   | \$0.00                                            | )                    |               |            |                                | -                 |                     |               |         |
|                   |                                                   |                      | 🖌 ок          |            | Cancel                         |                   |                     |               |         |
|                   |                                                   |                      |               |            |                                |                   |                     |               |         |
| <u>छ</u> т<br>29- | SG POS - 1.6.11-20190710 - LI<br>07-2019 15:43:53 | VE                   |               |            |                                |                   |                     |               | TSG POS |
|                   | Stock Moveme                                      | nt                   |               |            |                                |                   |                     |               |         |
| X                 | Date 29/07/2019 3:37                              | :00 PM               |               | Reason     | (In) Purchase                  | ×                 | Stock/Inve          | entory Manage | ement   |
|                   | Item                                              |                      | Stock Level U | nits Cos   | t Inc GST                      |                   |                     |               | _       |
|                   | Drum 30/300 Classic Le                            | af Outer             | 0             | <b>x</b> 0 | \$463.18                       | ^                 | CE                  | *             | -       |
|                   | Drum 30/300 Menthol Ou                            | uter                 | 0             | x0         | \$463.18                       | $\sim$            | 78                  | 89            | +       |
|                   | Drum 30/300 Smooth Le                             | af Outer             | 0             | x0         | \$463.18                       | •                 | 4 5                 | 56            |         |
|                   | Drum 30/300 Rich Leaf                             | Duter                | 0             | x0         | \$463.18                       | P                 | $\lfloor \rfloor 2$ | 23            |         |
|                   | Golden Virginia 30/300 F                          | Premium Blend        | 0             | x0         | \$487.72                       | O Broduct Describ | 0                   |               |         |
|                   | Jps 100g/600 Cigarette                            | Tubing Tob Out       | 0             | x0         | \$501.83                       | Product Search    |                     |               |         |
|                   | White Ox 50/500 Outer                             |                      | 0             | x0         | \$760.22                       | Zero Stock        | -                   |               |         |
|                   | Drum 50/500 Classic Bl                            | ue Outer             | 0             | x0         | \$766.83                       | Max Stock         |                     |               |         |
|                   | Drum 50/500 Rich Sky B                            | lue Outer            | 0             | x0         | \$766.83                       |                   |                     |               |         |
|                   |                                                   |                      |               |            |                                |                   |                     |               |         |

选择需要修改的产品。按 5 然后按 + 号,现在产品数量已经从 0 变为 5.你可以使用 "+"" –"号 来增加或减少产品数量。

🔯 TSG POS - 1.6.11-20190710 - LIVE

30-07-2019 15:32:23

#### Stock Movement

| Date 29/07/2019 3:37:00 PM  |             | Rea   | son (In) Purchase  | Stock/Inventory Management |
|-----------------------------|-------------|-------|--------------------|----------------------------|
| Item                        | Stock Level | Units | Cost Inc GST       |                            |
| Drum 30 Menthol Pouch       | 0           | x0    | \$46.32            | 789                        |
| Drum 30 Rich Leaf Pouch     | 0           | x0    | \$46.32            | 4 5 6                      |
| Horizon 40 Red Pkt          | 0           | хO    | \$48.94            |                            |
| Horizon 40 Purple Pkt       | 0           | x0    | \$48.94            |                            |
| Horizon 40 Blue Pkt         | 0           | x0    | \$48.94 Product Se | earch                      |
| Horizon 40 Orange Pkt       | 0           | x0    | \$48.94 Zero Stock |                            |
| Horizon 40 White Pkt        | 0           | x0    | \$48.94 Max Stock  |                            |
| Horizon 40 Menthol Blue Pkt | 0           | x0    | \$48.94            |                            |

#### 修改所有产品的数量然后按"="确认产品进出订单。

🗐 TSG POS - 1.6.11-20190710 - LIVE

30-07-2019 15:41:16

Stock Movement

| Item                               | Stock Level | Units | Cost Inc GST |                |     |   |
|------------------------------------|-------------|-------|--------------|----------------|-----|---|
| Drum 30 Classic Leaf Pouch         | 0           | x5    | \$46.32      |                | CE  | * |
| Drum 30 Rich Leaf Pouch            | 0           | x1    | \$46.32      | $\sim$         | 7 8 | 9 |
| Horizon 40 Red Pkt                 | 0           | x1    | \$48.94      | $\square$      | 4 5 | 6 |
| Horizon 40 Purple Pkt              | 0           | x5    | \$48.94      |                | 12  | 3 |
| Horizon 40 Blue Pkt                | 0           | x5    | \$48.94      |                | 0   |   |
| Horizon 40 Orange Pkt              | 0           | x10   | \$48.94      | Product Search |     |   |
| Horizon 40 White Pkt               | 0           | x12   | \$48.94      | Zero Stock     | L   |   |
| Horizon 40 Menthol Blue Pkt        | 0           | x2    | \$48.94      | Max Stock      |     |   |
| Golden Virginia 30g Prem Blend Tin | 0           | x5    | \$48 77      |                |     |   |

TSG POS

TSG POS

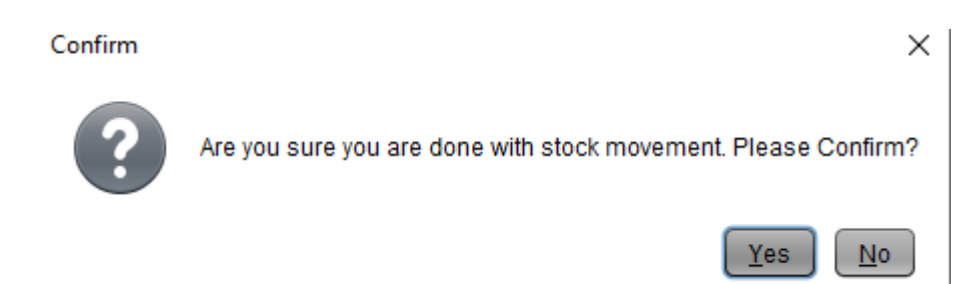

按 yes 确认。你的打印机会打出一份导入的订单。你可以用此来核对你的订单。

#### 方法 2: 导入新的货品 重复步骤 4-7.

#### 9 用库存报告来检查和确认你的库存

#### 点击菜单选择产品

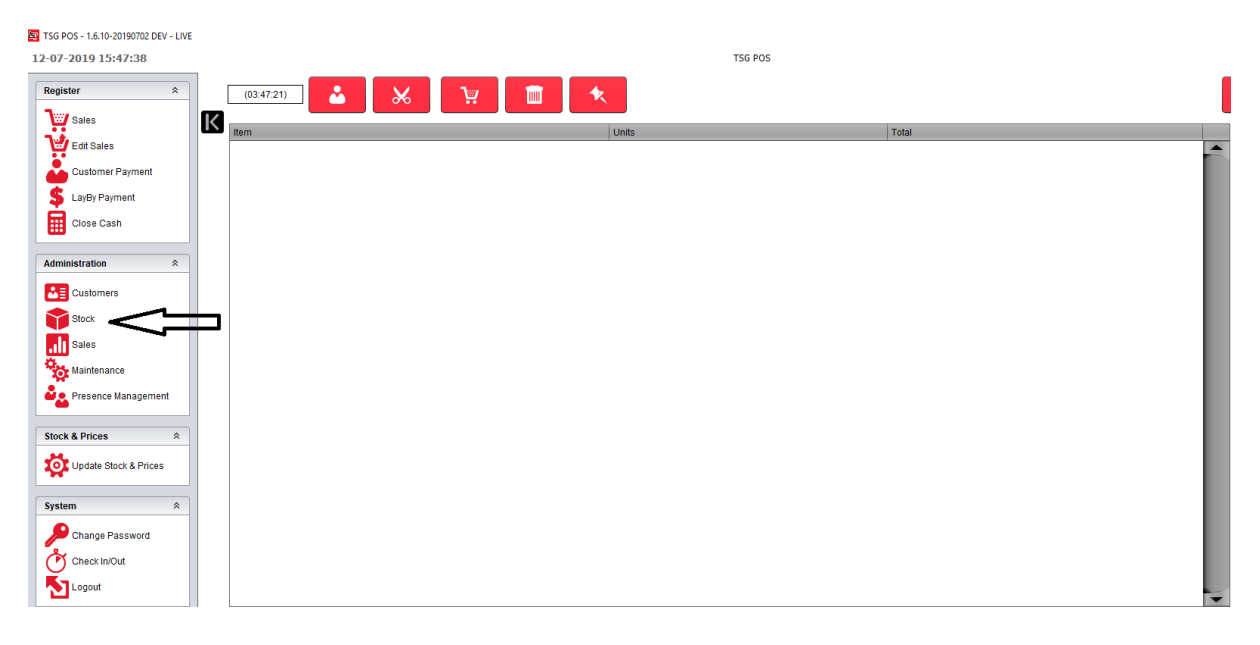

#### 点击库存差别报告

| 😨 TSG | POS - 1.6.10-20190702 DEV - LIVE |                              |
|-------|----------------------------------|------------------------------|
| 15-07 | 7-2019 13:53:36                  | TSG POS                      |
|       | Stock                            |                              |
| Х     | Maintenance                      |                              |
|       | Products                         | Promotions                   |
|       | Categories                       | Taxes                        |
|       | Supplier Management              | Conter Import/Export         |
|       | Promotions File Export           |                              |
|       | Reports                          |                              |
|       | Products                         | Separate Promotions          |
|       | Catalogue                        | See Inventory                |
|       | Se Inventory By Datetime         | Se Inventory: Broken         |
|       | See Inventory: Difference        | Inventory: Difference Detail |

#### 选择一个原因(如需要)然后建立报告,如果

| TSG POS - | 1.6.10-20190702 DEV - LIVE |                                       |                            |                                                                             |         | - 0' X       |
|-----------|----------------------------|---------------------------------------|----------------------------|-----------------------------------------------------------------------------|---------|--------------|
| 15-07-20  | 19 16:24:23                |                                       |                            |                                                                             | TSG POS | tsg          |
| Inv       | entory: Differen           | ce                                    |                            |                                                                             |         |              |
| Х         |                            | By Date Start Date 15/07/2019 12:00:0 | 0 AM End Date15/07/2019 11 | 59:59 PM                                                                    |         |              |
|           | By Barcode                 | By Form<br>Category                   | * Suppler                  |                                                                             |         |              |
|           |                            | Sub Category                          | • Reason                   |                                                                             |         |              |
| <u> </u>  |                            |                                       | < >>>>                     | (In) Purchase<br>(In) Refund<br>(In) Movement<br>(Out) Sale<br>(Out) Refund |         | A Run Report |
|           |                            |                                       |                            | (Out) Breakage<br>(Out) Movement                                            |         | ĺ            |
|           |                            |                                       |                            |                                                                             |         |              |
|           |                            |                                       |                            |                                                                             |         |              |
|           |                            |                                       |                            |                                                                             |         |              |
|           |                            |                                       |                            |                                                                             |         |              |
|           |                            |                                       |                            |                                                                             |         |              |

| inventory   | Difference                        |                        |                      | 15/07/2019 4.26 PN            |
|-------------|-----------------------------------|------------------------|----------------------|-------------------------------|
| Period:     | 15/07/2019 - 15/07/2019           |                        |                      |                               |
| General     |                                   |                        |                      |                               |
| CGCTN       |                                   |                        |                      |                               |
| Barcode     | Name                              | In                     | Out                  | Difference                    |
| 93107970020 | 00 Benson & Hedges 20/200 Classic | 1                      | -0                   |                               |
|             |                                   | \$263.90               | -\$0.00              | \$263.9                       |
| 93107972436 | 61 Benson & Hedges 20/200 Fine    | 4                      | -0                   |                               |
|             |                                   | \$1,055.60             | -\$0.00              | \$1,055.6                     |
| 93107970025 | 50 Benson & Hedges 20/200         | 4                      | -0                   |                               |
|             |                                   | \$1,055.60             | -\$0.00              | \$1,055.6                     |
|             |                                   | \$2,375.11             | -\$0.00              | \$2,375.1                     |
|             |                                   | Total In<br>\$2,375,11 | Total Out<br>-\$0.00 | Total Difference<br>\$2,375.1 |

#### 10 你或者会对系统有疑问,例如系统怎么从一条烟里拆分成包装?

我们再拿 Benson & Hedges 20 作为例子,如果搜索"BH20",我们会找到 6 个产品。

| OS - 1.6.10-20190702 DEV - LIVE<br>-2019 9:56:59                                                                                                    |                                           |                                                                            |                                                                                                    |
|----------------------------------------------------------------------------------------------------|-------------------------------------------|----------------------------------------------------------------------------|----------------------------------------------------------------------------------------------------|
| Products                                                                                                    |                                           |                                                                            |                                                                                                    |
| By Barcode                                                                                                    | By Form                                   |                                                                            |                                                                                                    |
| Barcode                                                                                                    | Category                                  |                                                                            | Supplier                                                                                                    |
|                                                                                                    | Sub Category                              | BH20                                                                       | ▼ Status Active ▼                                                                                                    |
|                                                                                                    |                                           |                                                                            |                                                                                                    |
|                                                                                                    |                                           | 1/                                                                         |                                                                                                    |
| 27 Banson & Hadgar 20 Cheric L                                                                                                    | /0k+                                      | Constant Contract Const.                                                   |                                                                                                    |
| 195 - Benson & Hedges 20 Classic P<br>195 - Benson & Hedges 20 Fine H/                                                                                                    | Pkt                                       | General Optional Stock I                                                   | Button   Image   Status                                                                                                    |
| i41 - Benson & Hedges 20 Smooth<br>i38 - Benson & Hedges 20/200 Cla                                                                                                    | sic Hd Ctn                                | eference 537                                                               | 22                                                                                                    |
| 15 - Benson & Hedges 20/200 Fin<br>42 - Benson & Hedges 20/200 Sm                                                                                                    | e Hd Ctn B<br>poth Hd Ctn N               | arcode 9320893                                                             | 32<br>8. Harlans 20. Classir H/Dkt                                                                                                    |
|                                                                                                    |                                           | unpler PATA                                                                |                                                                                                    |
|                                                                                                    | ° c                                       | ategory CGPKT                                                              | Add Sub Category                                                                                                    |
|                                                                                                    | s                                         | ub Category BH20                                                           |                                                                                                    |
|                                                                                                    | т                                         | ax Category GST                                                            | 7                                                                                                    |
|                                                                                                    | s                                         | ell Price \$27                                                             | 7.71 Sell Price ex GST \$25.19                                                                                                    |
|                                                                                                    | в                                         | uy Price \$26                                                              | 5.39 Buy Price ex GST \$23.99                                                                                                    |
|                                                                                                    | 1                                         |                                                                            | Margin                                                                                                    |
|                                                                                                    | l                                         | Apply to Category                                                          | 5% Apply to sub Category                                                                                                    |
|                                                                                                    |                                           |                                                                            |                                                                                                    |
| 果你查看产<br>GPOS - 1.6.10-20190702<br><b>07-2019 10:04:37</b>                                                                                                    | 品 <b>537 和</b> :<br><sub>DEV - LIVE</sub> | 538 的"opt                                                                  | tional"选项,你可以发现包装和条装是相互连接的                                                                                                    |
| 果你查看产<br><sup>G POS - 1.6.10-20190702</sup><br>07-2019 10:04:37<br>Products                                                                                                    | 品 537 和!<br>DEV-LIVE                      | 538 的"opt                                                                  | tional"选项,你可以发现包装和条装是相互连接的。                                                                                                    |
| 果你查看产<br>G POS - 1.6.10-20190702<br>07-2019 10:04:37<br>Products<br>                                                                                                    | 品 537 和 !<br>DEV - LIVE                   | 538 的"opt                                                                  | tional"选项,你可以发现包装和条装是相互连接的。                                                                                                    |
| 未你查有产     G POS - 1.6.10-20190702     07-2019 10:04:37     Products     By Barcode     Barcode     Barcode                                                                                                    | 品 537 和 1<br>Dev - LIVE                   | 538 的"opt<br>By Form<br>Category                                           | tional"选项,你可以发现包装和条装是相互连接的。<br>TSG PO                                                                                                    |
| 果你查看产<br>G POS - 1.6.10-20190702<br>07-2019 10:04:37<br>Products<br>By Barcode<br>Barcode                                                                                                    | 品 537 和 1<br>DEV - LIVE                   | 538 的"opt<br>By Form<br>Category<br>Sub Category                           | tional"选项,你可以发现包装和条装是相互连接的。<br>TSG PO                                                                                                    |
| 果你查看产<br>G POS - 1.6.10-20190702<br>07-2019 10:04:37<br>Products<br>By Barcode<br>Barcode                                                                                                    | 品 537 和 1<br>DEV - LIVE                   | 538 的"opt<br>By Form<br>Category<br>Sub Category                           | tional"选项,你可以发现包装和条装是相互连接的。<br>TSG PO:<br>USG PO:<br>U |
| 果你查看产<br>G POS - 1.6.10-20190702<br>07-2019 10:04:37<br>Products<br>By Barcode<br>Barcode                                                                                                    | 品 537 和 :<br>DEV - LIVE                   | 538 的"opt<br>By Form<br>Category<br>Sub Category                           | tional"选项,你可以发现包装和条装是相互连接的。<br>TSG POS<br>■ Suppler<br>■ BH20 ■ Status Active ■                                                                                                    |
| 果你查看产<br>G POS - 1.6.10-20190702<br>07-2019 10:04:37<br>Products           By Barcode           By Barcode                                                                                                    | 品 537 和 1<br>DEV - LIVE                   | 538 的"opt<br>By Form<br>Category<br>Sub Category                           | tional"选项,你可以发现包装和条装是相互连接的。<br>TSG PO:                                                                                                    |
| 果你查看产<br>G POS - 1.6.10-20190702<br>07-2019 10:04:37<br>Products           By Barcode           Barcode                                                                                                    | 品 537 和 :<br>DEV - LIVE                   | 538 的"opt<br>By Form<br>Category<br>Sub Category                           | tional"选项, 你可以发现包装和条装是相互连接的。<br>TSG PO:<br>BH20 、 Suppler 、<br>BH20 、 Status Active 、<br>4/6 《 《 》 》                                                                                                    |
| ♣你查看产<br>G POS - 1.6.10-20190702<br>07-2019 10:04:37<br>Products<br>By Barcode<br>Barcode                                                                                                    | 品 537 和 1<br>DEV - LIVE                   | 538 的"opt<br>By Form<br>Category<br>Sub Category                           | tional"选项, 你可以发现包装和条装是相互连接的。<br>TSG POS<br>BH20 、 Suppler<br>4/6 《 《 》 》<br>General Optional Stock Button Image Status                                                                                                    |
| 未你查有产<br>G POS - 1.6.10-20190702<br>07-2019 10:04:37<br>Products<br>By Barcode<br>Barcode<br>Barcode<br>537 - Benson & Hedge<br>895 - Benson & Hedge<br>541 - Benson & Hedge<br>541 - Benson & Hedge                                                                                                    | 品 537 和<br>DEV - LIVE                     | 538 的"opt<br>By Form<br>Category<br>Sub Category                           | tional"选项, 你可以发现包装和条装是相互连接的。<br>TSG PO:<br>BH20                                                                                                    |
| 未你查有产<br>G POS - 1.6.10-20190702<br>07-2019 10:04:37<br>Products<br>By Barcode<br>Barcode<br>537 - Benson & Hedge<br>895 - Benson & Hedge<br>541 - Benson & Hedge<br>538 - Benson & Hedge<br>538 - Benson & Hedge                                                                                                    | 品 537 和<br>DEV - LIVE                     | 538 的"opt<br>By Form<br>Category<br>Sub Category<br>=                      | tional"选项, 你可以发现包装和条装是相互连接的。<br>TSG POS<br>■ Suppler<br>■ H20<br>4/6<br>General Optional Stock Button Image Status<br>200<br>Stick Count<br>■ Is this suppler                                                                                                    |
| 未你查有产<br>G POS - 1.6.10-20190702<br>07-2019 10:04:37<br>Products<br>By Barcode<br>Barcode<br>537 - Benson & Hedge<br>551 - Benson & Hedge<br>551 - Benson & Hedge<br>538 - Benson & Hedge<br>915 - Benson & Hedge<br>915 - Benson & Hedge                                                                                                    | 品 537 和<br>DEV - LIVE                     | 538 的"opt<br>By Form<br>Category<br>Sub Category<br>=<br>Ctn<br>n          | tional"选项, 你可以发现包装和条装是相互连接的。<br>TSG PO:                                                                                                    |
| 未你查有产<br>G POS - 1.6.10-20190702<br>07-2019 10:04:37<br>Products<br>By Barcode<br>Barcode<br>537 - Benson & Hedge<br>541 - Benson & Hedge<br>541 - Benson & Hedge<br>543 - Benson & Hedge<br>543 - Benson & Hedge<br>543 - Benson & Hedge<br>544 - Benson & Hedge<br>545 - Benson & Hedge<br>545 - Benson & Hedge<br>546 - Benson & Hedge<br>547 - Benson & Hedge<br>547 - Benson & Hedge<br>548 - Benson & Hedge | 品 537 和<br>DEV - LIVE                     | 538 的"opt<br>By Form<br>Category<br>Sub Category<br>=<br>Ctn<br>n<br>d Ctn | tional"选项, 你可以发现包装和条装是相互连接的。<br>TSG PO:<br>TSG PO:<br>4/6 《 《 》 》<br>General Optional Stock Button Image Status<br>200 Stick Count<br>Is this product a carton?<br>537 Sub Product Reference                                                                                                    |
| 未你查有产<br>G POS - 1.6.10-20190702<br>07-2019 10:04:37<br>Products<br>By Barcode<br>Barcode<br>Barcode<br>537 - Benson & Hedge<br>541 - Benson & Hedge<br>541 - Benson & Hedge<br>543 - Benson & Hedge<br>543 - Benson & Hedge<br>544 - Benson & Hedge<br>545 - Benson & Hedge<br>545 - Benson & Hedge<br>545 - Benson & Hedge<br>545 - Benson & Hedge<br>545 - Benson & Hedge                                      | 品 537 和<br>DEV - LIVE                     | 538 的"opt<br>By Form<br>Category<br>Sub Category<br>=<br>Ctn<br>n<br>d Ctn | tional"选项, 你可以发现包装和条装是相互连接的。<br>TSG PO:                                                                                                    |
| 未你查有产<br>G POS - 1.6.10-20190702<br>07-2019 10:04:37<br>Products<br>By Barcode<br>Barcode<br>537 - Benson & Hedge<br>541 - Benson & Hedge<br>541 - Benson & Hedge<br>543 - Benson & Hedge<br>543 - Benson & Hedge<br>544 - Benson & Hedge<br>545 - Benson & Hedge<br>545 - Benson & Hedge                                                                                                    | 品 537 和<br>DEV - LIVE                     | 538 的"opt<br>By Form<br>Category<br>Sub Category<br>=<br>Ctn<br>n<br>d Ctn | tional"选项, 你可以发现包装和条装是相互连接的。<br>TSG PO:                                                                                                    |
| 未你查有产<br>G POS - 1.6.10-20190702<br>07-2019 10:04:37<br>Products<br>By Barcode<br>Barcode<br>537 - Benson & Hedge<br>541 - Benson & Hedge<br>541 - Benson & Hedge<br>543 - Benson & Hedge<br>543 - Benson & Hedge<br>544 - Benson & Hedge<br>545 - Benson & Hedge                                                                                                    | 品 537 和<br>DEV - LIVE                     | 538 的"opt<br>By Form<br>Category<br>Sub Category                           | tional"选项, 你可以发现包装和条装是相互连接的。<br>TSG PO:                                                                                                    |
| 未你查有产<br>G POS - 1.6.10-20190702<br>07-2019 10:04:37<br>Products<br>By Barcode<br>Barcode<br>537 - Benson & Hedge<br>541 - Benson & Hedge<br>541 - Benson & Hedge<br>543 - Benson & Hedge<br>543 - Benson & Hedge<br>544 - Benson & Hedge<br>545 - Benson & Hedge<br>545 - Benson & Hedge<br>546 - Benson & Hedge<br>547 - Benson & Hedge<br>548 - Benson & Hedge<br>549 - Benson & Hedge                         | 品 537 和<br>DEV - LIVE                     | 538 的"opt<br>By Form<br>Category<br>Sub Category<br>=<br>Ctn<br>n<br>d Ctn | tional"选项, 你可以发现包装和条装是相互连接的。<br>TSG PO:                                                                                                    |
| 未你查有产<br>G POS - 1.6.10-20190702<br>07-2019 10:04:37<br>Products<br>By Barcode<br>Barcode<br>537 - Benson & Hedge<br>541 - Benson & Hedge<br>541 - Benson & Hedge<br>543 - Benson & Hedge<br>543 - Benson & Hedge<br>544 - Benson & Hedge<br>545 - Benson & Hedge                                                                                                    | 品 537 和<br>DEV - LIVE                     | 538 的"opt<br>By Form<br>Category<br>Sub Category                           | tional"选项, 你可以发现包装和条装是相互连接的<br>TSG PO                                                                                                    |
| 未你查有产<br>G POS - 1.6.10-20190702<br>07-2019 10:04:37<br>Products           By Barcode           Barcode           537 - Benson & Hedge           541 - Benson & Hedge           538 - Benson & Hedge           539 - Benson & Hedge           541 - Benson & Hedge           542 - Benson & Hedge           542 - Benson & Hedge                                                                                  | 品 537 和 1<br>DEV - LIVE                   | 538 的"opt<br>By Form<br>Category<br>Sub Category                           | tional"选项,你可以发现包装和条装是相互连接的<br>TG PO                                                                                                    |

#### 我们卖一包 Benson & Hedges 20 classic 然后再看一下库存。

我们库存报告 inventory report (步骤 3)在子目录输入 BH20, 你会发现条装从 1 变到 0 并且包装从 0 变成了 9. (一条有 10 包)

|       |              |          |            |                                     | General      |
|-------|--------------|----------|------------|-------------------------------------|--------------|
|       |              |          |            |                                     | CGCTN        |
| Units |              |          |            | Name                                |              |
|       | Total Retail | Retail   | Total Cost | Cost                                | Barcode      |
| (     |              |          | Ctn        | 0 Benson & Hedges 20/200 Classic Hd | 931079700200 |
|       | \$0.00       | \$271.82 | \$0.00     | \$263.90                            |              |
| 4     |              |          | 'n         | 1 Benson & Hedges 20/200 Fine Hd Ct | 931079724361 |
|       | \$1,087.27   | \$271.82 | \$1,055.60 | \$263.90                            |              |
| 4     |              |          | d Ctn      | 0 Benson & Hedges 20/200 Smooth Ho  | 931079700250 |
|       | \$1,087.27   | \$271.82 | \$1,055.60 | \$263.90                            |              |
|       |              |          |            |                                     | CGPKT        |
| Units |              |          |            | Name                                |              |
|       | Total Retail | Retail   | Total Cost | Cost                                | Barcode      |
| ę     |              |          |            | Benson & Hedges 20 Classic H/Pkt    | 93208932     |
|       | \$249.38     | \$27.71  | \$237.50   | \$26.39                             |              |
| (     |              |          |            | 0 Benson & Hedges 20 Fine H/Pkt     | 931079724360 |
|       | \$0.00       | \$27.71  | \$0.00     | \$26.39                             |              |
| (     |              |          |            | Benson & Hedges 20 Smooth H/Pkt     | 93208949     |
|       | \$0.00       | \$27.71  | \$0.00     | \$26.39                             |              |

那如果我们退掉刚卖出去的一包呢?如果你再从新查看你的库存报告,包装又从 9 包 变成 10 包。

| Inventory   | y: Location and Category             |            |          | 16/07/2019   | Printed<br>11.17 AM |
|-------------|--------------------------------------|------------|----------|--------------|---------------------|
| General     |                                      |            |          |              |                     |
| CGCTN       |                                      |            |          |              |                     |
|             | Name                                 |            |          |              | Units               |
| Barcode     | Cost                                 | Total Cost | Retail   | Total Retail |                     |
| 93107970020 | 00 Benson & Hedges 20/200 Classic Hd | l Ctn      |          |              | 0                   |
|             | \$263.90                             | \$0.00     | \$271.82 | \$0.00       |                     |
| 93107972436 | 61 Benson & Hedges 20/200 Fine Hd Ct | tn         |          |              | 4                   |
|             | \$263.90                             | \$1,055.60 | \$271.82 | \$1,087.27   |                     |
| 9310797002  | 50 Benson & Hedges 20/200 Smooth Ho  | d Ctn      |          |              | 4                   |
|             | \$263.90                             | \$1,055.60 | \$271.82 | \$1,087.27   |                     |
| CGPKT       |                                      |            |          |              |                     |
|             | Name                                 |            |          |              | Units               |
| Barcode     | Cost                                 | Total Cost | Retail   | Total Retail |                     |
| 93208932    | Benson & Hedges 20 Classic H/Pkt     |            |          |              | 10                  |
|             | \$26.39                              | \$263.89   | \$27.71  | \$277.08     |                     |
| 93107972436 | 60 Benson & Hedges 20 Fine H/Pkt     |            |          |              | 0                   |
|             | \$26.39                              | \$0.00     | \$27.71  | \$0.00       |                     |
| 93208949    | Benson & Hedges 20 Smooth H/Pkt      |            |          |              | 0                   |
|             | \$26.39                              | \$0.00     | \$27.71  | \$0.00       |                     |

\$2,375.10

\$2,451.63